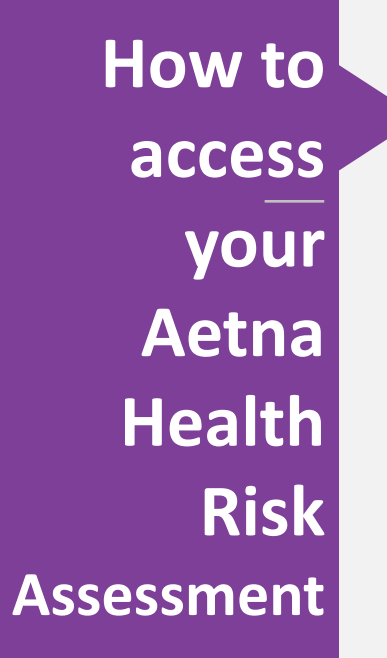

## 1. Log in to your Aetna secure member website – Aetna.com

| h.aetna.com                                 |              |                                                                                |  |
|---------------------------------------------|--------------|--------------------------------------------------------------------------------|--|
|                                             |              | <b>♥aetna</b>                                                                  |  |
|                                             |              | Secure Member Log-in                                                           |  |
|                                             |              | Welcome to Aetna's member website                                              |  |
|                                             |              | User name                                                                      |  |
|                                             |              |                                                                                |  |
|                                             |              | Password                                                                       |  |
|                                             |              | Remember user name                                                             |  |
|                                             |              | Secure Log In                                                                  |  |
|                                             |              | Forgot user name?   Forgot password?   Log in tips                             |  |
|                                             |              | Please sign up for an account.<br>You will create a user name and<br>password. |  |
|                                             |              |                                                                                |  |
| Privacy Center<br>Interest-Based Ads Policy | Terms of Use | Legal Notices Nondiscrimination Notice                                         |  |

aetna

Stay Healthy dashboard

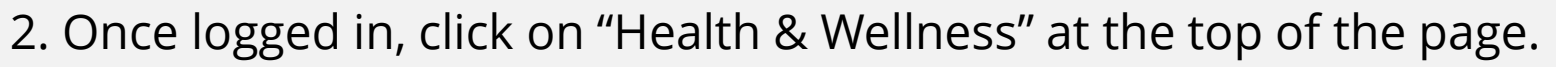

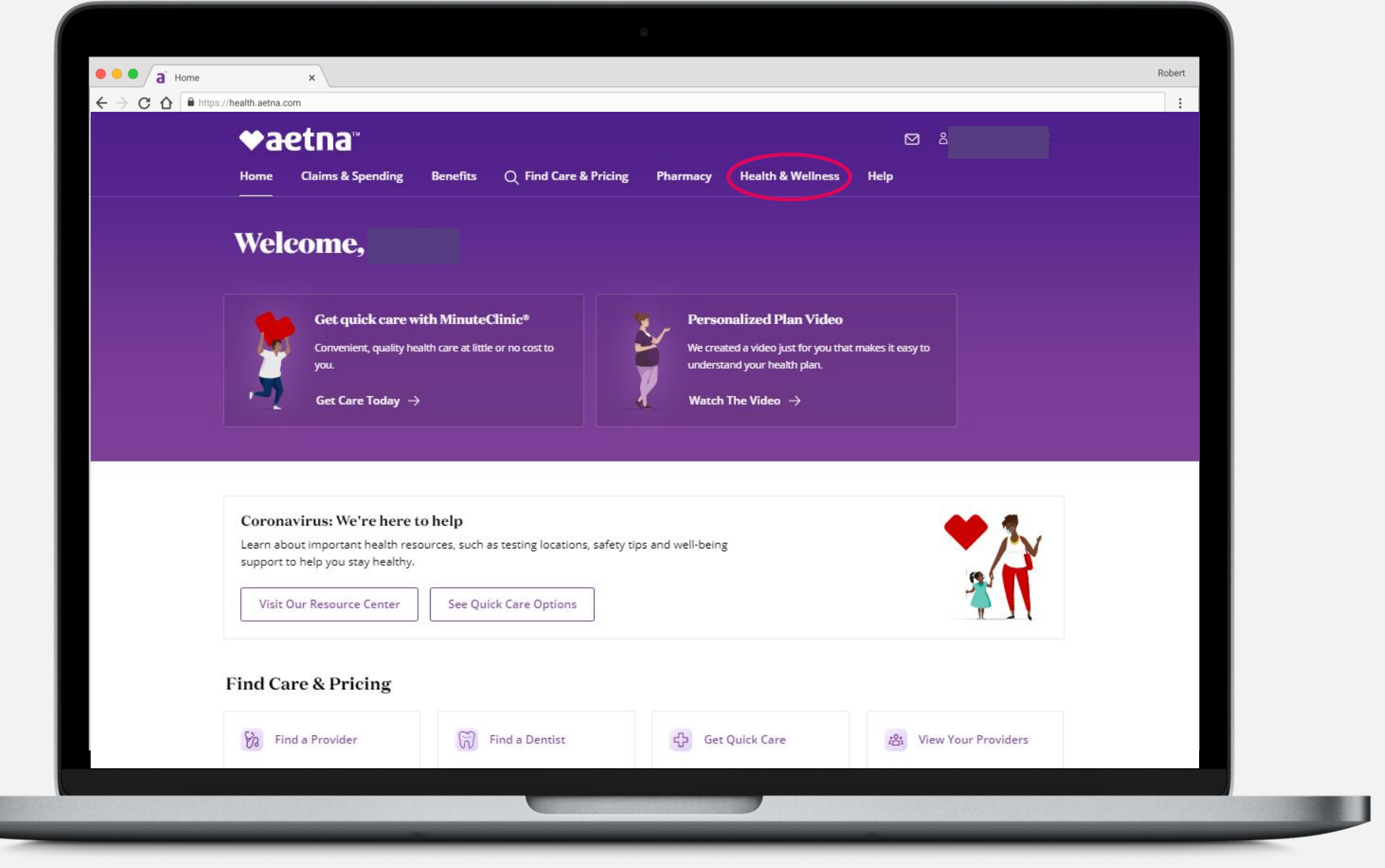

aetna

Stay Healthy dashboard

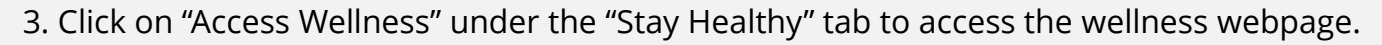

| telo Messaes                                                                                                    | Documents & Forms |
|----------------------------------------------------------------------------------------------------|-------------------|
| Home Claims & Spending Benefits Pharmacy Stay Healthy Q Find Care & Pricing Welcom                                                                                                    | ne, K             |
| Stay Healthy   Soft your health, save money and achieve your goals.   Discourt & Wellness Tools   Dost your health, save money and achieve your goals.   Discoure a Healthier You   Improve your health and well-being. Set health goals and we'll help you achieve them.   Explore Resources   Explore Resources                                           | eaith<br>.t       |
| Get Discounts on Health Products and Services Maternity Support Center   Save on a variety of health expenses from eye and ear care to fitness and weight management. Staffed by nurses with maternity experience, this program provide resources, tips and guidance to help you through each stage of you pregnancy journey.   Browse Discounts Enroll Now | es<br>ur          |

aetna

Stay Healthy dashboard

Access your Health Dashboard

| 4. | Click on | "Complete a | Health | Assessment". |
|----|----------|-------------|--------|--------------|
|----|----------|-------------|--------|--------------|

| • • • a Home x                                                                                                    |                                       |                                                                                                    |                                                                          | Robert |
|----------------------------------------------------------------------------------------------------|---------------------------------------|----------------------------------------------------------------------------------------------------|--------------------------------------------------------------------------|--------|
| ← → C ☆ ♠ https://health.aetna.com                                                                                                    |                                       |                                                                                                    |                                                                          | :      |
|                                                                                                    | Messages <b>o</b> Forms ID            | Card Profile Contact Us Your Video                                                                                                    | os Log Out                                                               |        |
|                                                                                                    | •                                     | ▶aetna                                                                                                    |                                                                          |        |
|                                                                                                    | Home Manage Claims                    | See Coverage & Benefits Stay Healt                                                                                                    | hy                                                                       |        |
|                                                                                                    | •l-l• Stay                            | Healthy                                                                                                    |                                                                          |        |
| Health Programs Discounts                                                                                                    | Incentives                            |                                                                                                    |                                                                          |        |
|                                                                                                    | -                                     |                                                                                                    |                                                                          |        |
|                                                                                                    | 3                                     |                                                                                                    |                                                                          |        |
| Access your Health Dashboard                                                                                                    | Access your Personal Health<br>Record | Health decision support from<br>Emmi                                                                                                    | Maternity Support Center                                                 |        |
| Take action to improve your<br>health                                                                                                    | Take action to improve your<br>health | Learn more about conditions & treatment options                                                                                                    | Resources to help you through<br>each stage of your pregnancy<br>journey |        |
|                                                                                                    |                                       |                                                                                                    |                                                                          |        |
| 24-Hour Nurse Line                                                                                                    |                                       | Health Management                                                                                                    |                                                                          |        |
| Do you have a health question? Our nurses are available 24/7. To reach a nurse, call <b>1-800-556-1555</b> . <b>TDD/TTY Dial 711</b> and ask the operator to dial <b>1-800-556-1555</b> . Select the option to speak to a |                                       | Enroll in an online health coaching program now »<br>Make healthy changes at your own pace by enrolling in one of the<br>online health coaching programs. |                                                                          |        |
| You can email a nurse who can send you links to health information. Nurses reply daily or within 24 hours.                                                                                                    |                                       | Enroll in a health management program »<br>Start your healthier life today. Get the help of an Aetna nurse                                                |                                                                          |        |
|                                                                                                    |                                       |                                                                                                    |                                                                          |        |
|                                                                                                    | ~                                     |                                                                                                    | *                                                                        |        |

## 5. Click on "Launch my Health Assessment". This will re-direct you to a new webpage.

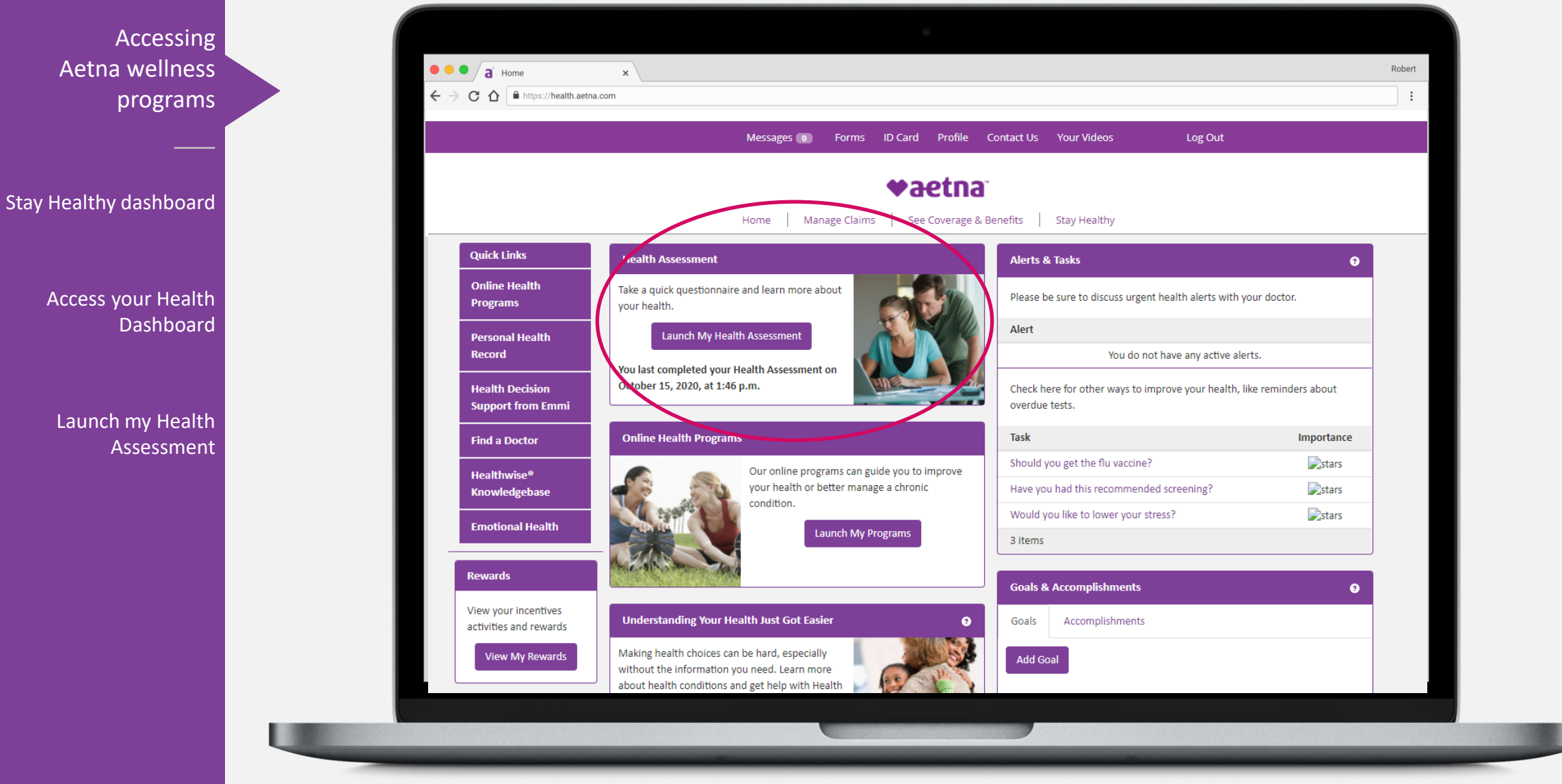

aetna

## 5. Click on "Launch my Health Assessment". This will re-direct you to a new webpage.

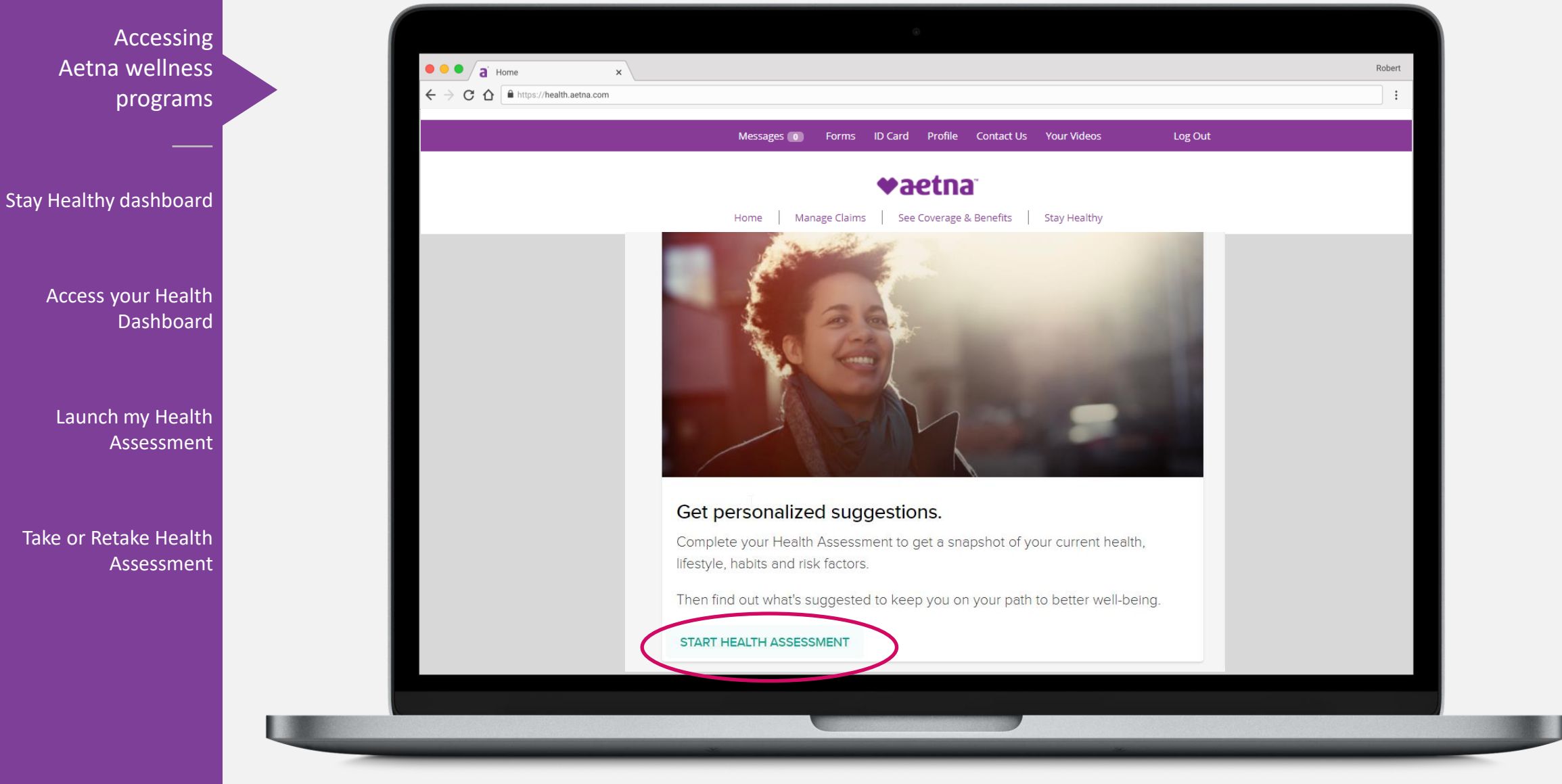

aetna

Stay Healthy dashboard

Access your Health Dashboard

Launch my Health Assessment

Take or Retake Health Assessment

## 4. Click on "Complete" or "Retake". You must complete or retake once per school year.

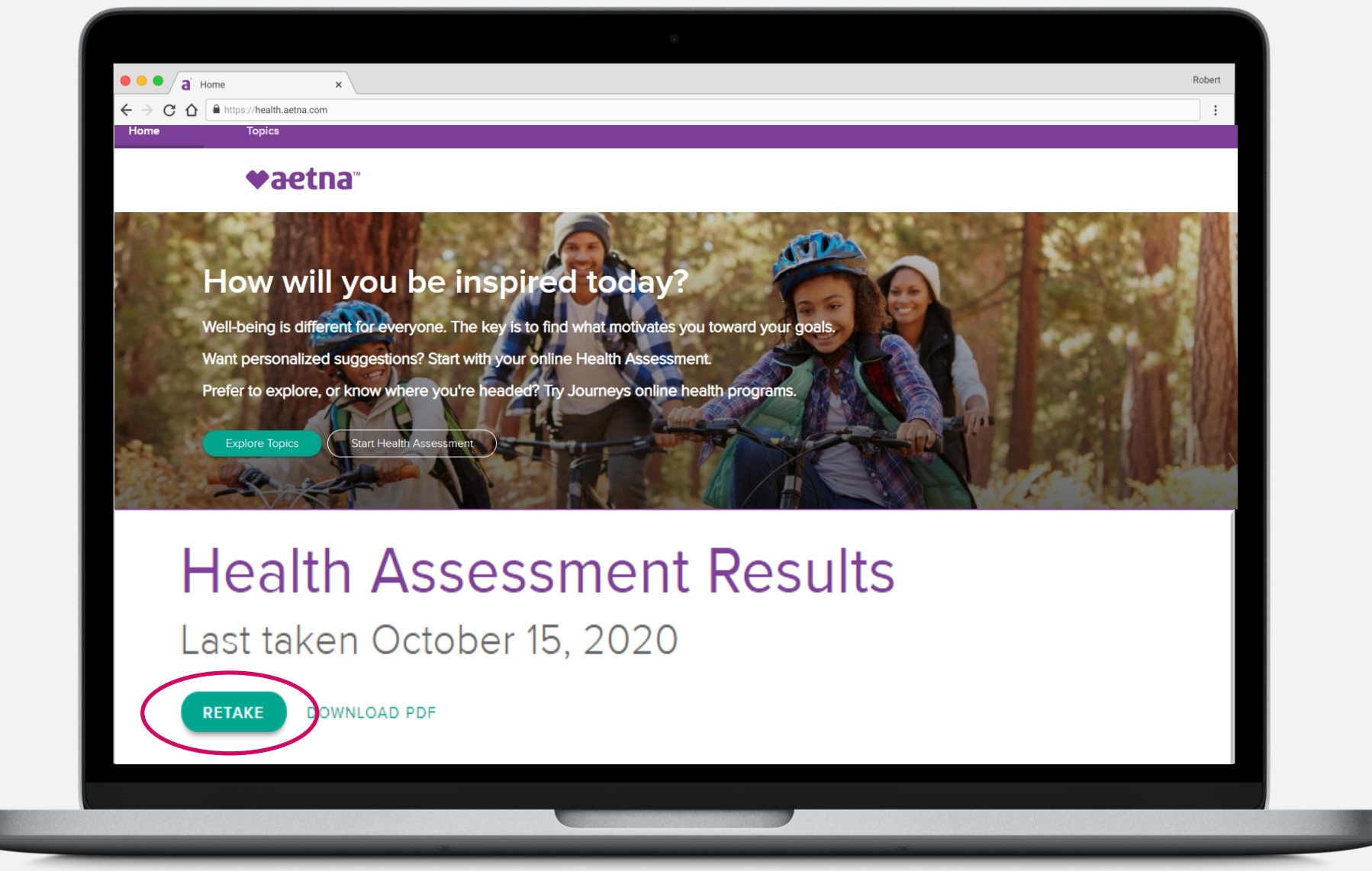

aetna